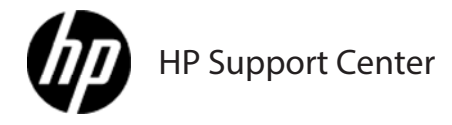

## Load staples

Load staples in the stapler/stacker or the stapler/stacker with hole punch accessory

Load staples in booklet maker accessory

If the stapler/stacker or booklet maker runs out of staples while it is stapling a print job, the product automatically stops, if set to stop when out. If the product is set to continue when out, the product will continue to print without stapling.

Only replace the staple cartridge when the stapler/stacker or booklet maker has run out of staples. Removing the staple cartridge at other times can cause an error to occur.

When the stapler/stacker or booklet maker runs out of staples, the stapler unit will return to its default position automatically.

## Load staples in the stapler/stacker or the stapler/stacker with hole punch accessory

The procedure to load staples for the stapler/stacker is the same as for the staple/stacker with hole punch. Only staple/stacker with hole punch is shown here.

1. Open the front door of the stapler/stacker with hole punch accessory. 1: Open the door

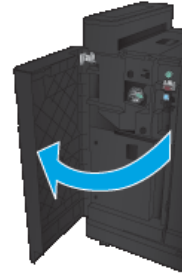

Pull the staple cartridge up and out to remove it.
2: Remove the staple cartridge

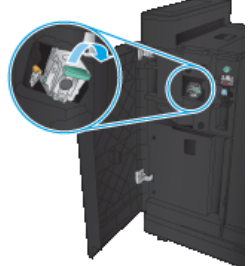

3. Insert the new staple cartridge into the opening. Press down on the top of the staple cartridge until it clicks into place. 3: Insert the staple cartridge

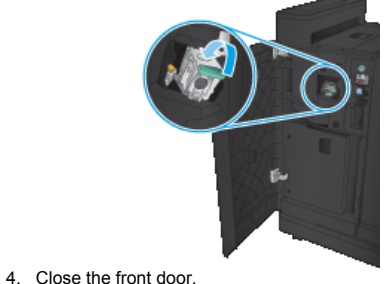

4: Close the door

## Load staples in booklet maker accessory

Open the front door of the booklet maker.
5: Open the door

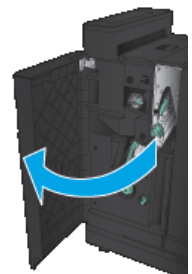

Pull the staple cartridge up and out to remove it.
6: Remove the staple cartridge

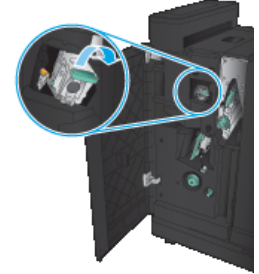

3. Insert the new staple cartridge into the opening. Press down on the top of the staple cartridge until it clicks into place. 7: Insert the staple cartridge

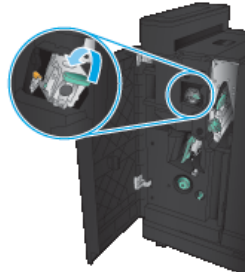

4. Grasp the green handle, and pull the saddle-stitch carriage out. 8: Pull out the staple carriage

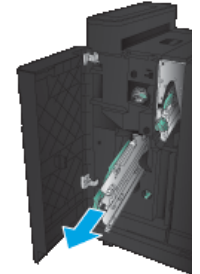

5. Pull the green handle of the stapler unit toward you and rotate it upward. Push the handle in to lock in in the open position. 9: Lift the staple cartridges

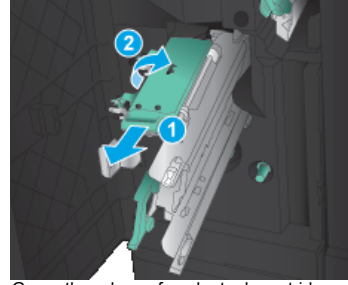

Grasp the edges of each staple cartridge and firmly pull up to remove the staple cartridges from the staple cartridge unit.
10: Remove the staple cartridges

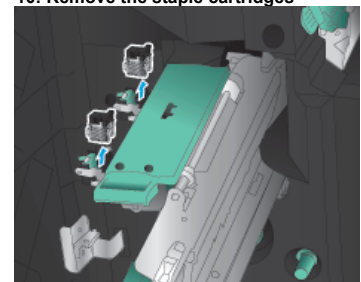

 Unpack the new cartridges and remove the plastic packing lock from each one. 11: Remove the packing material

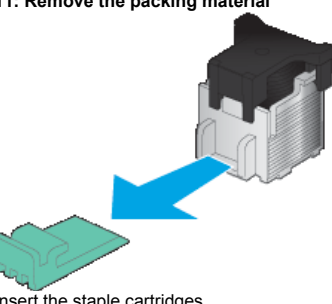

8. Insert the staple cartridges. 12: Insert the staple cartridges

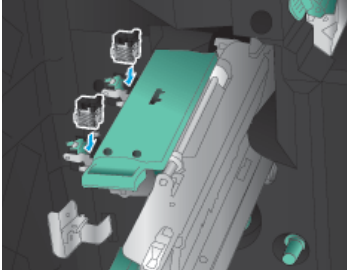

9. Pull the handle of the stapler unit toward you and rotate it downward to its original position. Push the handle in to fully close the stapler unit.

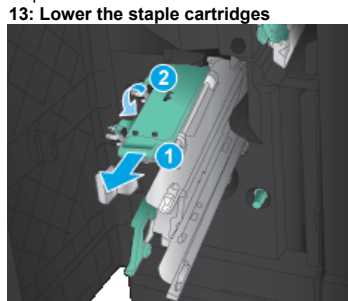

10. Push the saddle-stitch carriage into the booklet maker.

If the saddle-stitch carriage does not freely slide into the booklet maker, the stapler is not closed properly. Open and close the stapler again.

14: Push in the staple carriage

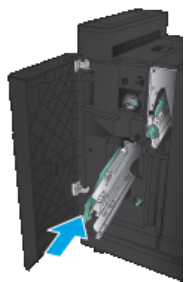

11. Close the front door of the booklet maker. 15: Close the door

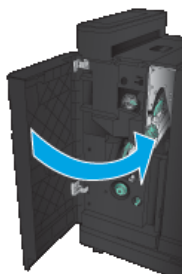